## QRG - Adding a Note to a Provider's Profile

(i) Purpose: This guide gives instructions for adding a note to a provider's profile in OR PTC DCI.

Outcome: Staff can add notes to a provider's profile and view notes added by other staff

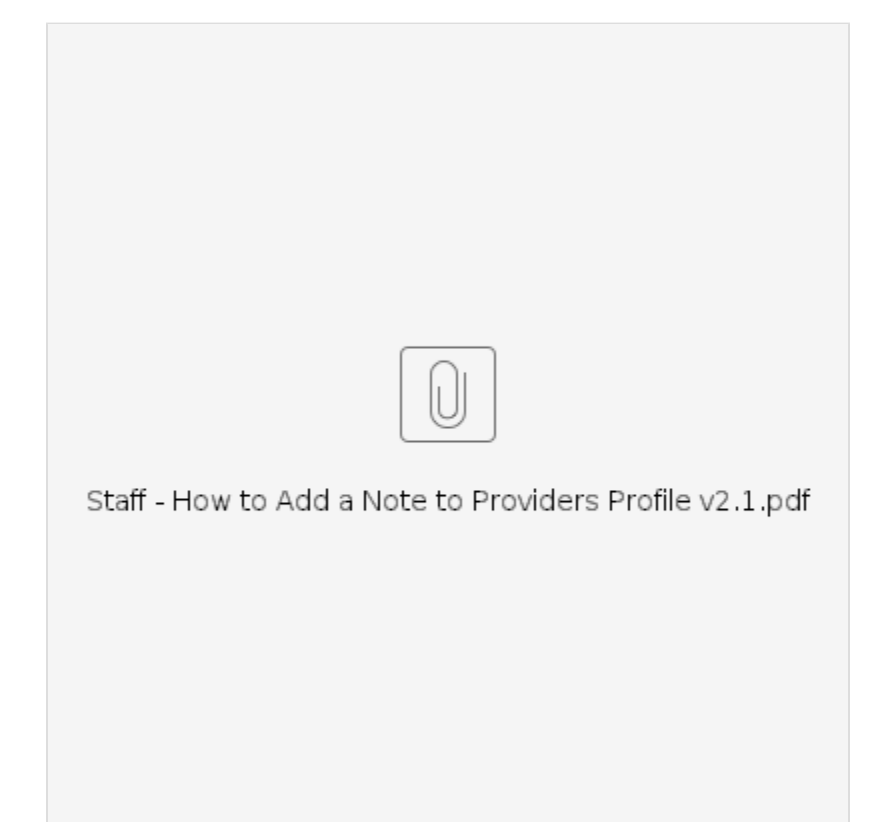

Notes on a provider's profile are not visible to the provider, but they are visible to all staff who can view the provider's profile. The only type of note a provider can see is the free text note added as part of the Staff-other Reason Code. All other types of notes are not visible to the provider. For more information on when to use these notes, please see APD-IM-22-009: Documenting HCW Information in OR PTC DCI.

## To add a note to a provider's profile:

- 1. In OR PTC DCI, click the Employees tab on the left.
- 2. Search for the provider you wish to add a note for by typing the provider's name or Uni ID.
- 3. Click Search.
- 4. In the search results, click on the provider to which you want to add a note.
- 5. On the provider's profile, click Actions.
- 6. Click New Note.
- 7. Select the Note Type, add a Subject, and type the body of the note in the note wizard.
- 8. Click Save.
- 9. Click Yes.
- 10. To view the note, scroll to the tabs at the bottom of the provider's profile and click Notes.

## **Related articles**

- Business Process Over and Underpayments
- Staff Learning Materials Catalog
- QRG Resetting Passwords in OR PTC DCI
- Guide Profile Management
- QRG Profile Requests for OR PTC DCI